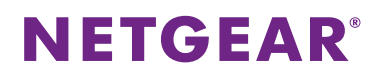

## 設定の保存および復元方法

WEB 管理画面から、スイッチの設定の保存および復元をおこないます。 対象製品:アンマネージプラススイッチ 設定機器:GS105Ev2/ファームウェアバージョン:1.3.0.3

1. まず、設定の保存をおこないます。アンマネージプラススイッチにログインします。

| NETGEAR                |                         |                    |
|------------------------|-------------------------|--------------------|
| GS105Ev2 – 5-Port Giga | bit ProSAFE Plus Switch | - H                |
| System VLAN            | QoS Help                |                    |
| Management Maintenan   | ce Monitoring MultiCast |                    |
|                        |                         | Cancel Apply       |
| Switch Information     | Switch Information      | C                  |
| Port Status            | Product Name            | GS105Ev2           |
| Loop Detection         | Switch Name             |                    |
|                        | MAC Address             | E4:F4:C6:E5:03:A6  |
|                        | Firmware Version        | V1.3.0.3           |
|                        | DHCP Mode               | Enable 🔹 🔲 Refresh |
|                        | IP Address              | 192.168.0.239      |
|                        | Subnet Mask             | 255 255 255 0      |
|                        | Gateway Address         | 192.168.0.254      |
|                        |                         |                    |
|                        |                         |                    |
|                        |                         |                    |
|                        |                         |                    |

メニューから「System」>「Maintenance」>「Save Configuration」の順にひらきます。
 右上の「Save」をクリックします。

| NETGE          | NETGEAR       |              |             |                                     |  |
|----------------|---------------|--------------|-------------|-------------------------------------|--|
| GS105Ev2 – 5   | -Port Gigabit | ProSAFE P    | lus Switch  |                                     |  |
| System         | VLAN          | QoS          | Help        |                                     |  |
| Management     |               | Monitoring   | MultiCast   |                                     |  |
|                |               |              |             | Save                                |  |
| Change Pass    | word          | Save Configu | ration      | 0                                   |  |
| Device Rebo    | ot            | Click Save a | bove to bac | kup configuration settings to file. |  |
| Factory Defa   | ult           |              |             |                                     |  |
| Firmware Up    | grade         |              |             |                                     |  |
| - Save Configu | iration       |              |             |                                     |  |
| Restore Conf   | iguration     |              |             |                                     |  |
|                |               |              |             |                                     |  |

## **NETGEAR**<sup>®</sup>

3. 設定ファイルのダウンロードが開始されますので、保存する場所を指定し「保存」をクリックします。

|                                                         |                     |                  |                   | _ |
|---------------------------------------------------------|---------------------|------------------|-------------------|---|
| 192.168.0.239 から GS105Ev2.cfg (2.37 KB) を開くか、または保存しますか? | ファイルを開く( <u>0</u> ) | 保存( <u>S</u> ) ▼ | キャンセル( <u>C</u> ) | × |
|                                                         |                     |                  |                   | - |

4. 次に設定の復元をおこないます。アンマネージプラススイッチにログインします。

| NETGEAR                |                         |                   |  |  |
|------------------------|-------------------------|-------------------|--|--|
| GS105Ev2 – 5-Port Giga | bit ProSAFE Plus Switch | E.                |  |  |
| System VLAN            | QoS Help                |                   |  |  |
| Management Maintenan   | ce Monitoring MultiCast |                   |  |  |
|                        |                         | Cancel Apply      |  |  |
| Switch Information     | Switch Information      | 0                 |  |  |
| Port Status            | Product Name            | GS105Ev2          |  |  |
| Loop Detection         | Switch Name             |                   |  |  |
|                        | MAC Address             | E4:F4:C6:E5:03:A6 |  |  |
|                        | Firmware Version        | V1.3.0.3          |  |  |
|                        | DHCP Mode               | Enable Tefresh    |  |  |
|                        | IP Address              | 192.168.0.239     |  |  |
|                        | Subnet Mask             | 255.255.255.0     |  |  |
|                        | Gateway Address         | 192.168.0.254     |  |  |
|                        |                         |                   |  |  |
|                        |                         |                   |  |  |
|                        |                         |                   |  |  |
|                        |                         |                   |  |  |

5. メニューから「System」>「Maintenance」>「Restore Configuration」の順にひらきます。

| S105Ev2 – 5-Port Gigabi                                                                             | ProSAFE Plus Switch                              |           |
|----------------------------------------------------------------------------------------------------|--------------------------------------------------|-----------|
| System VLAN                                                                                         | QoS Help                                         |           |
| Management Maintenance                                                                              | Monitoring MultiCast                             |           |
|                                                                                                    |                                                  | Cancel Ap |
| Change Password                                                                                     | Restore Configuration                            |           |
| Device Reboot<br>Factory Default<br>Firmware Upgrade<br>Save Configuration<br>Restore Configuration | Restore configuration settings from file: Browse |           |

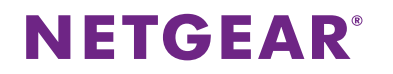

6. 「Browse」から復元したい設定ファイルを指定し、右上の「Apply」をクリックします。

|                                           |        | Cancel App | ly |
|-------------------------------------------|--------|------------|----|
| Restore Configuration                     |        |            | ?  |
| Restore configuration settings from file: |        |            |    |
| GS105Ev2.cfg                              | Browse |            |    |

7. 「Success! The switch is now rebooting. Please wait.」と表示されますので、そのまま 1-2 分間待ちます。

| NETGEAR                                |                        |                                                    |              |
|----------------------------------------|------------------------|----------------------------------------------------|--------------|
| GS105Ev2 – 5-Port Gigab                | it ProSAFE Plus Switch |                                                    | Ð            |
| System VLAN                            |                        |                                                    |              |
|                                        |                        |                                                    |              |
|                                        |                        |                                                    | Cancel Apply |
| Change Password                        | Restore Configuration  |                                                    |              |
| Device Reboot                          |                        | Browse                                             |              |
| <ul> <li>Factory Default</li> </ul>    |                        | Poetoro Configuration                              |              |
| <ul> <li>Firmware Upgrade</li> </ul>   |                        |                                                    |              |
| <ul> <li>Save Configuration</li> </ul> |                        | Success! The switch is now rebooting. Please wait. |              |
|                                        |                        |                                                    |              |
|                                        |                        |                                                    |              |
|                                        |                        |                                                    |              |
|                                        |                        |                                                    |              |
|                                        |                        |                                                    |              |
|                                        |                        |                                                    |              |
|                                        |                        |                                                    |              |
|                                        |                        |                                                    |              |

8. スイッチが起動しましたら、設定の復元は終了です。復元前と IP アドレス等の設定が異なる場合がありますので、 ご注意ください。

以上